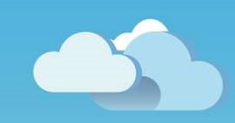

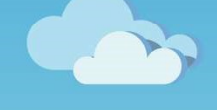

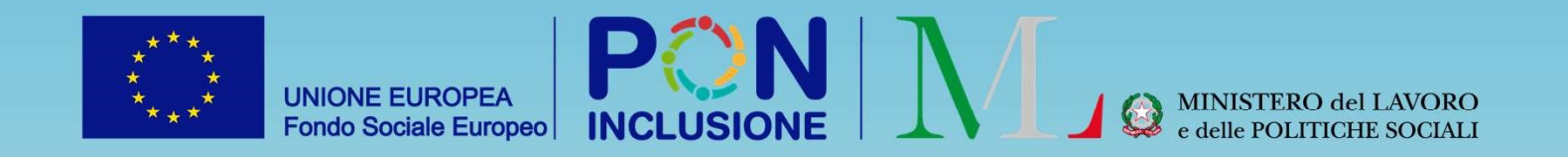

## Novità GePI

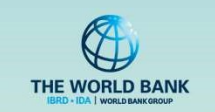

Rilasciato il 18/12/2020

# Annullamento segnalazioni errate ad INPS

Fino ad oggi, GePI ha consentito di rettificare le segnalazioni ad INPS solo fino a quando il flusso non fosse stato inviato ad INPS stessa. Pertanto le segnalazioni con stato «inviata» non erano modificabili.

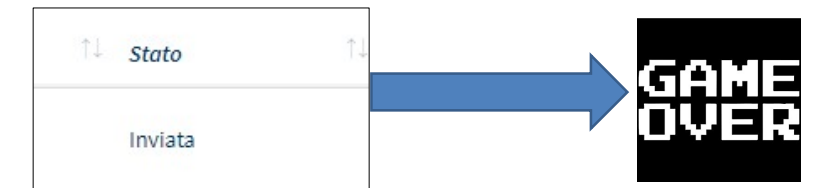

Con la nuova versione di GePI, è disponibile una nuova procedura di rettifica delle segnalazioni erroneamente inviate ad INPS. Pertanto anche le segnalazioni con stato «inviata» saranno rettificabili.

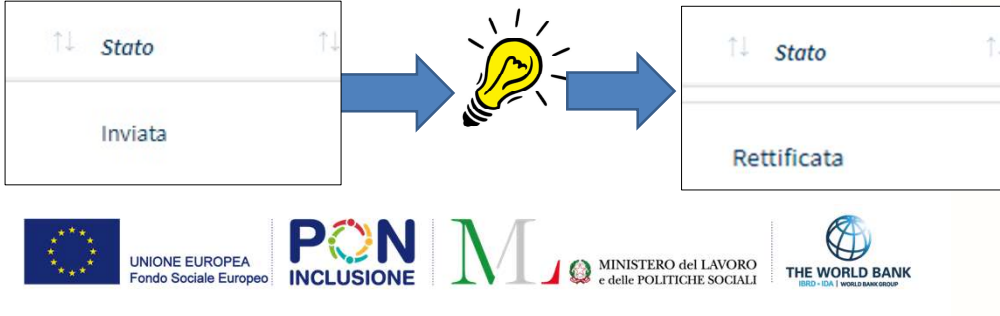

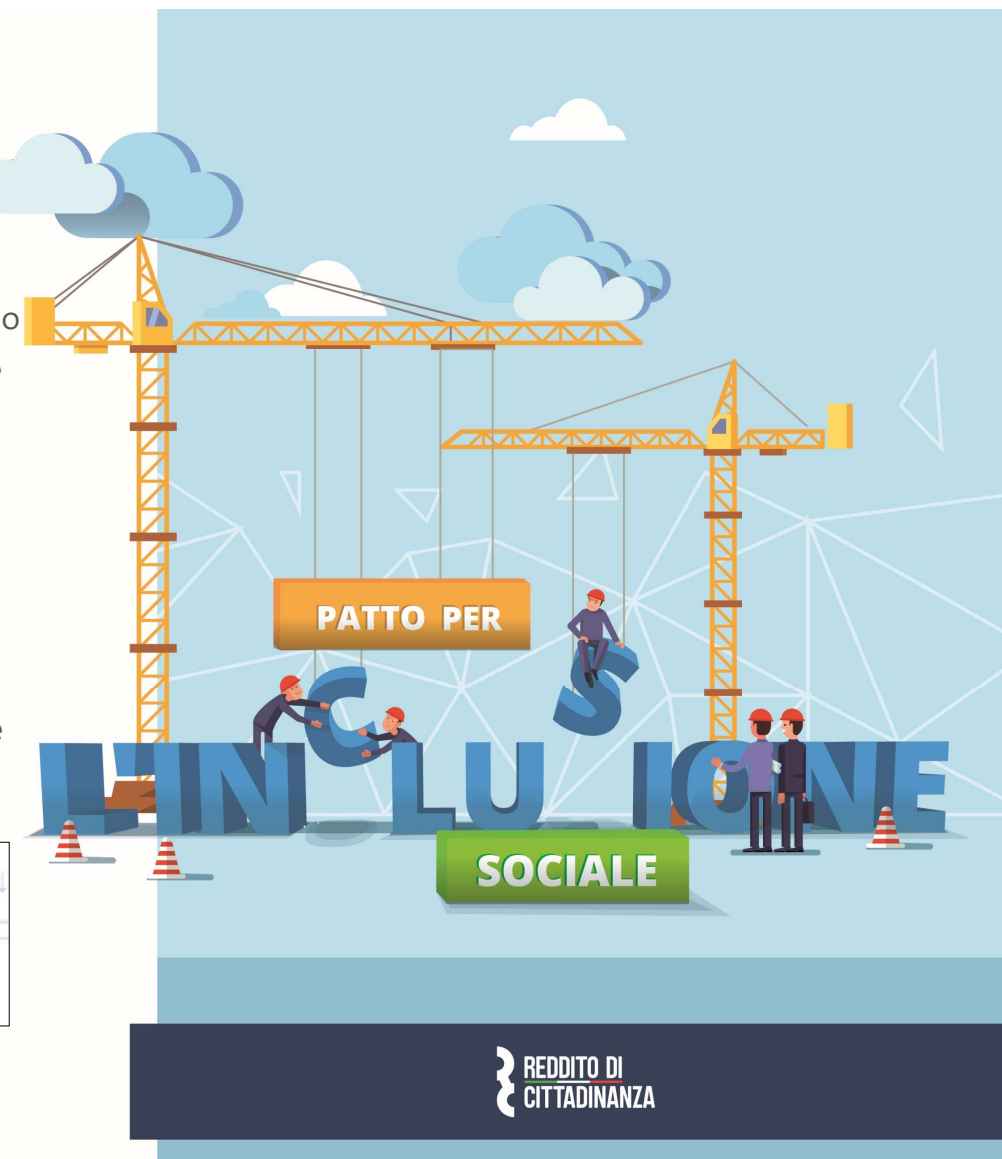

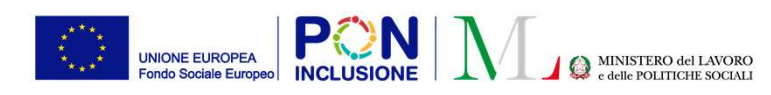

Ruolo coinvolto: Coordinatore Verifica Nucleo Familiare

### Come fare per..

Scenario:

Voglio rettificare una segnalazione erroneamente inoltrata ad INPS

Ruoli coinvolti:

- 1. Coordinatore dei Patti per l'Inclusione Sociale
- 2. Coordinatore dei Controlli Anagrafici
- 3. Coordinatore Verifiche Nucleo Familiare
- 4. Responsabile PUC

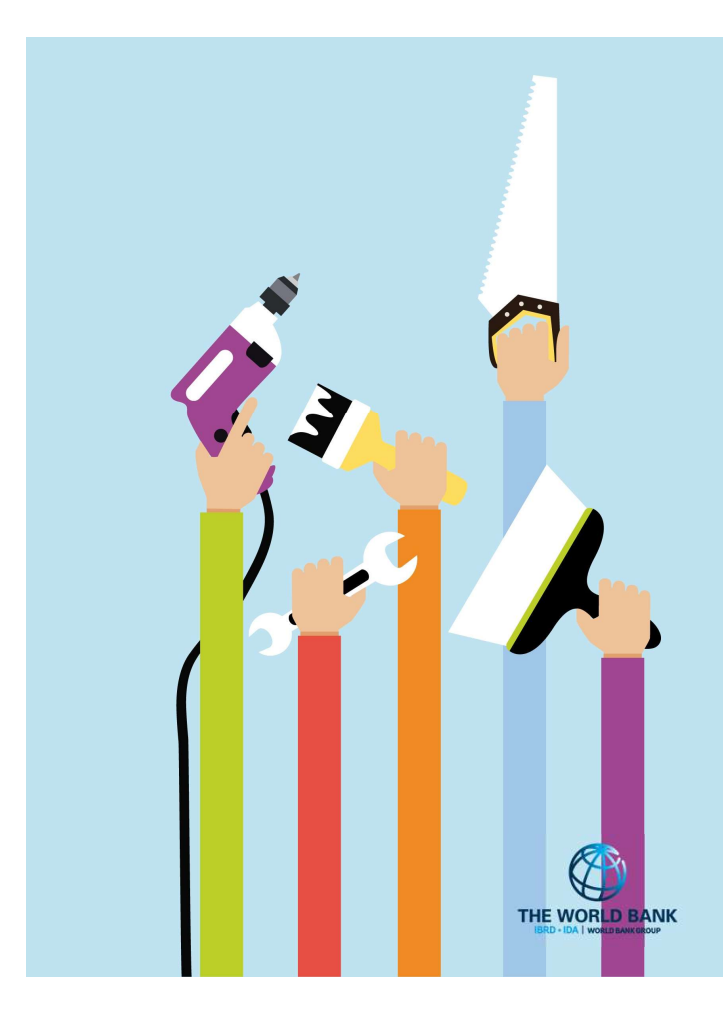

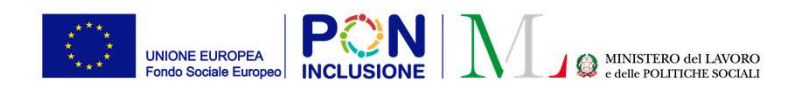

Ruolo coinvolto: Coordinatore Verifica Nucleo Familiare

# Step 1: Andare al menu "Registro Segnalazioni" e cercare la segnalazione da rettificare

| 🕈 Home                 |       | Registro Segnala                   | azioni - Ricerca |                            |               |             |                     |                                                  |             |                                |                   |
|------------------------|-------|------------------------------------|------------------|----------------------------|---------------|-------------|---------------------|--------------------------------------------------|-------------|--------------------------------|-------------------|
| Coordinamento Casi     | •     | Id Domanda                         | 1                | lome e Cognome Richiedente |               | Stato       |                     |                                                  |             |                                |                   |
| Gestione Segnalazioni  | ~     | Id Domanda                         |                  | Utente Richiedente         |               | Selezionare | v                   |                                                  |             |                                |                   |
| lidazione Accertamenti |       |                                    |                  |                            |               |             |                     |                                                  |             |                                |                   |
| gistro Segnalazioni    |       |                                    |                  |                            |               |             |                     |                                                  |             |                                | Q Cerca           |
| to Comunicazioni       |       |                                    |                  |                            |               |             |                     |                                                  |             |                                |                   |
| PUC Pubblici           | <     | Risultati                          |                  |                            |               |             |                     |                                                  | Visualizzat | i 10 di 19 risultati           | Record totali: 19 |
| Dashboard              | <     | Visualizza 10                      | ✓ righe          |                            |               |             |                     |                                                  |             |                                |                   |
| Tutorial               | <     |                                    |                  |                            |               |             |                     |                                                  |             |                                |                   |
| Manuali                | ۲     | Id Domanda                         | Nome e Cognom    | e Data Registrazione       | 1d<br>11 Segn | alazione 🙏  | Categoria<br>Evento | Dettaglio                                        | †1          | Stato                          | Ť↓                |
| Documentazione         | ۲     | INPS-RDC-2019-<br>1009463          | AN****LLE        | 04/06/2020 14:32:25        | 1878          |             | Non giustificato    | Segnalazione impegno non giustificato            |             | Inviata                        |                   |
| Casi di Studio         | <     | INPS-RDC-2019-                     | CD****DIN        | 14/12/2020 17:27:00        | 1064          |             | Neo giustificato    | Camplesiano impagno por giustificato             |             | Dattificata                    | 0                 |
| FAQs                   | <     | 1009935                            | CR RIN           | 14/12/2020 17:37:08        | 1964          |             | Non glustificato    | Segnalazione impegno non giustificato            |             | Rettincata                     |                   |
| Webinars               | <     | INPS-RDC-2019-<br>1018995          | OL****LLO        | 15/12/2020 15:14:28        | 1973          |             | Non giustificato    | Segnalazione impegno non giustificato            |             | Inviata (rettifica<br>fallita) | •                 |
| Pillole                | <     | INPS-RDC-2019-<br>1031913          | FR****INO        | 22/06/2020 10:38:43        | 1895          |             | DID non firmata     | Segnalazione DID non firmata da LUIGI DI MARTINO |             | Inviata                        | •                 |
| Novità                 |       | INPS-RDC-2019-<br>1 <u>03191</u> 3 | FR****INO        | 15/12/2020 15:30:10        | 1974          |             | Patto non firmato   | Segnalazione patto non firmato                   |             | Inviata (rettifica<br>fallita) | •                 |
| L'INCLUSIOI            | NE SO | CIALE                              |                  |                            |               |             |                     |                                                  |             |                                | THE WORL          |

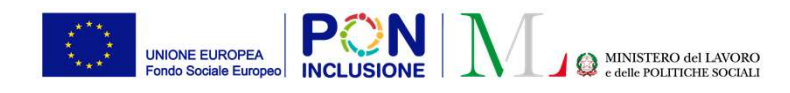

Ruolo coinvolto: Coordinatore Verifica Nucleo Familiare

### Step 2: Premere il simbolo [ 🕶 ]

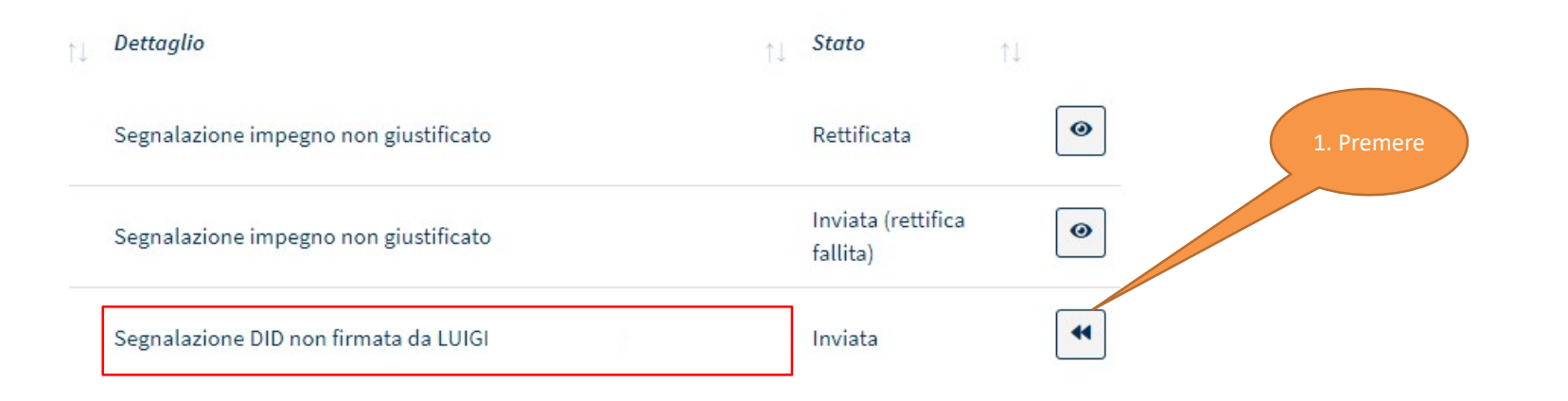

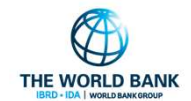

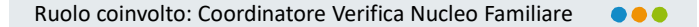

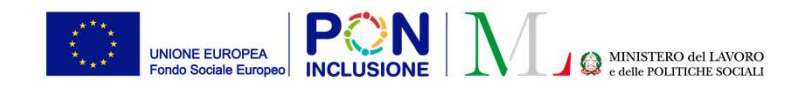

#### Step 3. Comparirà un modulo da compilare prima dell'invio

|  | Registro Segnalazioni - Ricer       | Rettifica segnalazione                       |             |                              |                                       |  |
|--|-------------------------------------|----------------------------------------------|-------------|------------------------------|---------------------------------------|--|
|  | Id Domanda<br>Id Domanda            | ID domanda INPS-RDC-2019-1031913             | Categoria E | <i>vento</i> DID non firmata |                                       |  |
|  |                                     | Motivazione<br>scrivi qui la tua motivazione |             |                              |                                       |  |
|  | Risultati                           |                                              |             |                              |                                       |  |
|  | Visualizza 10 🗸 righe               |                                              |             |                              | #                                     |  |
|  | Nome e<br>Id Domanda † Richied      |                                              |             | ✓ Invi                       | ia Rettifica X Chiudi                 |  |
|  | INPS-RDC-2019-<br>1009463 AN****LL  | E 04/06/2020 14:32:25                        | 1878        | Non giustificato             | Segnalazione impegno non giustificato |  |
|  | INPS-RDC-2019-<br>1009935 CR****RII | 14/12/2020 17:37:08                          | 1964        | Non giustificato             | Segnalazione impegno non giustificato |  |
|  | INPS-RDC-2019-<br>1018995 OL****LLi | 0 15/12/2020 15:14:28                        | 1973        | Non giustificato             | Segnalazione impegno non giustificato |  |

## Sarà quindi necessario confermare l'invio

In questo modulo è importante giustificare nel dettaglio le motivazioni alla base della rettifica per poter ricostruire in caso di necessità le circostanze in oggetto. La motivazione non verrà inviata all'INPS.

| Rettifica segnalazione      |             |                             |                              |              |                  |       |
|-----------------------------|-------------|-----------------------------|------------------------------|--------------|------------------|-------|
| ID domanda INPS-RDC-2019-10 | 031913      | Categoria Ev                | e <i>nto</i> DID non firmata |              |                  |       |
| Motivazione                 |             |                             |                              |              |                  |       |
| davvero ho sbagliato!!      |             |                             |                              |              |                  |       |
|                             |             |                             |                              |              |                  |       |
|                             |             | $\bigcirc$                  |                              |              |                  |       |
|                             |             | (i)                         | 1. C. 1.                     | ia Dattilian |                  |       |
|                             | Sicuro di v | oler richiedere la rettific | a della                      |              |                  |       |
|                             | 20 14:5     | segnalazione?               | icato                        |              |                  |       |
|                             | 20 17:37:08 | 1964                        | Non giustificato             |              |                  |       |
|                             |             |                             |                              | IBRD -       | IDA   WORLD BANK | GROUP |

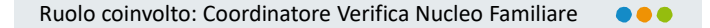

THE WORLD

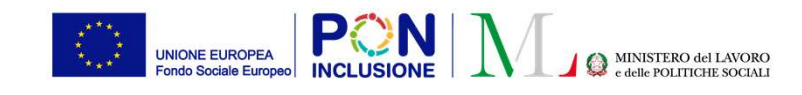

# Step 4. Terminato l'invio, si devono attendere i tempi tecnici per la ricezione da parte di INPS

| 1895 | DID non firmata | Segnalazione DID non firmata da LUIGI | Richiesta Rettifica | 0 |
|------|-----------------|---------------------------------------|---------------------|---|
|------|-----------------|---------------------------------------|---------------------|---|

Noteremo che lo stato della segnalazione si modificherà in «Richiesta Rettifica» Questo significa che INPS non ha ancora preso in carico la richiesta di rettifica e che quindi dovremo ancora attendere i tempi tecnici del passaggio, al termine del quale la segnalazione diverrà «Rettificata».

| Rettificata | • |
|-------------|---|
|             |   |

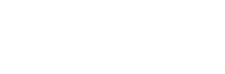

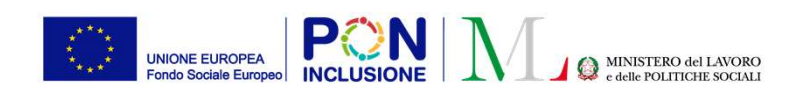

### Ricapitoliamo: gli "stati" delle segnalazioni

| STATO                          | SIGNIFICATO                                                                                              |
|--------------------------------|----------------------------------------------------------------------------------------------------|
| 1. Da approvare                | Il coordinatore deve approvare la segnalazione del case manager/responsabile                             |
| 2. In Uscita                   | Il coordinatore ha approvato la segnalazione ma ancora INPS non ha preso in carico la stessa             |
| 3. Inviata                     | INPS ha ricevuto la segnalazione                                                                         |
| 4. Richiesta Rettifica         | Il coordinatore ha effettuato una richiesta di rettifica ma ancora INPS non ha preso in carico la stessa |
| 5. Rettificata                 | INPS ha ricevuto la richiesta di rettifica                                                               |
| 6. Inviata (rettifica fallita) | Qualcosa non ha funzionato nella richiesta di rettifica. Contattare l'URP aprendo un ticket.             |
|                                |                                                                                                    |

PATTO PER ••• L'INCLUSIONE SOCIALE

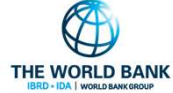

 $\bullet \bullet \bullet$